# HOW TO DOWNLOAD YOUR CONGRESS CERTIFICATES – EADV M-ANAGE PROFILE

## Click on: <u>https://eadv.m-</u> anage.com/Home/Index/Event/eadvcongress2023/en-GB

Sign into your profile by entering the email and password used to register to the EADV Congress.

### Sign In with your credentials

Online. Onsite. Ongoing.

Use your account to sign in

| 32nd EAD<br>A persona | ONGRESS<br>V Congress - Berlin, Germa<br>lized account is required to | ny operated for European Acad<br>9 proceed. | emy of Dermatology and Venereology utilizes m-anage.com services. |   |
|-----------------------|-----------------------------------------------------------------------|---------------------------------------------|-------------------------------------------------------------------|---|
| E-Mail                |                                                                       |                                             |                                                                   |   |
| E-Mail                |                                                                       |                                             |                                                                   |   |
| Password              |                                                                       |                                             |                                                                   |   |
| Ø                     |                                                                       |                                             |                                                                   | 0 |
| Password is r         | equired.                                                              |                                             |                                                                   |   |
| Rememb                | er me?                                                                |                                             |                                                                   |   |
| Sign in               | Forgot password?                                                      | Create a new account?                       |                                                                   |   |

If you need to retrieve your password or create one in case you don't have it, you can use the function "Forgot Password". If you are an EADV member, please access with your member login. Please do not create an additional profile.

| Sign In with your credentials<br>Online. Onsite. Ongoing.                                                                                                    |   |
|----------------------------------------------------------------------------------------------------|---|
| Use your account to sign in                                                                                                    |   |
| CONGRESS<br>32nd EADV Congress - Berlin, Germany operated for European Academy of Dermatology and Venereology utilizes m-anage.com services.<br>A personalized account is required to proceed. |   |
| E-Mail                                                                                                    |   |
| E-Mali                                                                                                    |   |
| Password                                                                                                    |   |
| v                                                                                                    | 0 |
| Password is required.  Remember me?  Sign in  Forgot password?  Create a new account?                                                                                                    |   |

## Once logged in, you can select the box "Certificates"

| ନ୍ମ<br>ଜୁ                                                 | B                                                                           | 200                                                           |
|-----------------------------------------------------------|-----------------------------------------------------------------------------|---------------------------------------------------------------|
| Certificates<br>Get your congress certificates            | Individual and Third Party<br>Registration<br>Register and purchase tickets | Group Registration<br>Register groups with > 10 people        |
| -                                                         |                                                                             |                                                               |
| <u>ک</u>                                                  | \$                                                                          | ?                                                             |
| Applications<br>See the available applications            | Bookings & Invoices<br>Get your latest invoices                             | Additional Information<br>Complete the additional information |
|                                                           |                                                                             |                                                               |
| <u>\$</u>                                                 | 0                                                                           |                                                               |
| Invitation Letter<br>Invitations to the congress for visa | <b>Profile photo</b><br>Upload your speaker photo                           |                                                               |

All available certificates will automatically show in the "My Certificates" section.

# Certificates

🗸 Thank you for attending

After the event you will receive your certificate of attendance

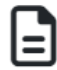

Your certificates

#### John Doe

Certificate\_of\_Attendance

Should you need any further assistance, please contact scientific@eadvcongress.org